| اطلاعیه شماره (2) انتخاب واحد : راهنمای انتخاب واحد اینترنتی                                                                                                    |
|----------------------------------------------------------------------------------------------------|
| ا-   نجوه مشاهده دروس ارائه شده در ترم                                                                                                    |
| آموزش >>> گزارش های آموزش>>> دروس ترمی>>> گزارش دروس ارائه شده (ویژه دانشجو)<br>و یا لیست دروس ارائه شده (ویژه دانشجو)                                                                                                    |
| ۲- نحوه آگاهی از زمان دقیق انتخاب واحد                                                                                                    |
| ثبت نام >>> گزارشهای ثبت نام >>> لیست اولویت دانشجویان جهت ثبت نام یا ترمیم<br>و یا از طریق ثبت نام >>> عملیات ثبت نام >>> ثبت نام اصلی <b>(در نوار صورتی رنگ در</b><br><b>ایین صفحه نمایش داده می شود.)</b>                                                                                                    |
| ۲۰ نحوه انتخاب واحد (ثبت دروس)<br>صفحه ثبت نام اصلی متشکل از <u>دو جدول</u> می باشد که در جدول پایینی صفحه دروس ارائه شده در ترم نشان داده<br>شده است. اگر در ستون مربوط به گروههای درسی در کنار عدد گروه <u>علامت () است</u> گویای این است که درس<br>:ارای <u>چند گروه با ساعت ارائه متفاوت و با استاد درس متفاوت</u> می باشد، که با کلیک بر روی علامت () |
| عیه تروهه نمایش داده می سود. ساعت سندین هر دروه درستی با بردن سناندر بر روی دروه درستی قابل مساهده است . در صورتی که درستی <u>دارات بیشنیار</u><br>و با همنیاز باشد در ستون مربوطه کلمه <u>دارد</u> نوشته شده است که با کلیک بر                                                                                                    |
| وی آن درس نشان داده می شود.<br>در صورتی که می خواهید درسی در انتخاب واحد شما ثبت گردد با کلیّک برروی آن                                                                                                    |
| به جدول بالای صفحه که جدول دروس ثبت نامی است منتقل می گردد، با فشرکت<br>در صورتی که مشکلی برای ثبت درس وجود داشته باشد در<br>ستون توضیحات در جدول بالای صفحه توضیح داده می شود.                                                                                                    |
| گر مشکلی برای ثبت وجود نداشته باشد با<br>رای شما ثبت می گردد در غیر اینصورت درس برای تنیینی شما ثبت<br>می شود. مابقی دروس مورد نیاز را نیز به همین ترتیب می توانید ثبت نمایید.                                                                                                    |
| نذکر مهم (۱) : چنانچه در ثبت نام مقدماتی شرکت کرده باشید در جدول 📨 🔤                                                                                                    |
| الای صفحه دروس انتخابی در ثبت نام مقدماتی موجود می باشد و فقط لازم است شماره گروه مورد دلخواه خود را وارد نمایید و در صورتی که<br>درسی ارائه نشده است باید حذف گردد.                                                                                                    |
| نذکر بسیار مهم : <u>حداکثر ۲۰ واحد و حداقل ۱۲ واحد و برای دانشحویان ورودی سال ۱۳۹۱ حداقل ۱۴ واحد قابل اخذ می باشد.</u>                                                                                                    |
| ۲- نحوه ثبت نام در لیست انتظار                                                                                                    |
| جنانچه زمان ثبت نام در گروه درسی <b>ظرفیت آن تکمیل شده است</b> می توانید با و انتقال آن به محول بالای صفحه در <mark>ستون درخواست</mark>                                                                                                    |
| <u>وع درخواست را در حالت انتظار قرار دهند</u> تا درصورتی که ظرفیت درس در طول ثبت نام تغییری محصصی می در بر اساس اولویت انتظار به صورت خودکار<br>درست رای شها ثبت گردد                                                                                                    |
| رین پرت سید چې درد.<br><i>۱-</i> نحوه حذف گروه درسی ثبت شده در طول ثبت نام                                                                                                    |
| در صورتی که مایل به حذف گروه درسی هستید که آن را ثبت کرده اید در ستون <b>درخواست</b> نوع درخواست را <b>حذف</b> انتخاب کرده و<br>عد از آن می توانید گروه درسی دیگری را جایگزین کنید.                                                                                                    |
| نذکر مهم (۲) :  کلیه دانشجویان موظف هستند که پس از اتمام انتخاب واحد و ترمیم و ثبت دروس مورد نظر، با مراجعه به مسیر زیر از انتخاب واحد<br>خود  پرینت تهیه کرده و نزد خود نگهداری کنند تا در صورت نیاز و یا اشکال به واحد آموزش ارائه دهند :                                                                                                    |
| ۲- نحوه پرینت انتخاب واحد :                                                                                                    |
| بت نام >>> گزارش های ثبت نام >>> نتیجه ثبت نام (ترمیم) دانشجو در طول ثبت<br>                                                                                                    |
| ام<br>و یا برنامه هفتگی دانشجو در طول ثبت نام                                                                                                    |
| اداره آموزش ۱۳۹۲/۰۶/۱                                                                                                    |